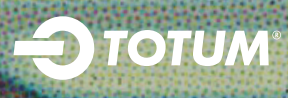

## #GETTOTUM

# FE / HE STAFF PURCHASE JOURNEY

HOW TO GUIDE

#### STEP ONE:

Enter your personal email address twice

| JOIN US ON TOTUM - GET STAR<br>SAVING TODAY    | TED AND START |
|------------------------------------------------|---------------|
| Email address<br>personalmail@mail.com<br>     | ×             |
| Confirm email address<br>personalmail@mail.com | ×             |
|                                                |               |
| CONTINUE                                       |               |

### STEP TWO:

Add your personal details, set your password and consents. When choosing 'Qualification' and 'Subject of study' select 'Professional/Vocation'. When choosing 'Year of study', select 'Already qualified'. When choosing a 'Course end date', select any date in the future.

| Fils Hulfle                                 | name × Last nam                                 | × Last name ×                         |     |                   |
|---------------------------------------------|-------------------------------------------------|---------------------------------------|-----|-------------------|
| Your birthday                               |                                                 | Guelfication<br>Professional/Vocation |     |                   |
| HESE<br>IS Course subject<br>Professional/V | /ocation                                        |                                       |     |                   |
| Year of course<br>Already Qualif            | fied 🗾 👻                                        | Course end date                       |     | SE ANY<br>RE DATE |
| Password                                    |                                                 |                                       | Q   |                   |
| EMAIL PREFER                                | ercose Number 8 Charact                         |                                       |     |                   |
| New offers, a<br>From TOTUM                 | competitions, events                            | O № O                                 | Yes |                   |
| Student insur                               | rance, discounts and comp<br>Insurance Services | etitions O No O                       | Yes |                   |
| rioin choseigh                              |                                                 |                                       |     |                   |
| Advice and r<br>From NUS                    | news                                            | O NO O                                | Yes |                   |

### STEP THREE:

Find and select your institution by typing into the search box

| WHERE DO                                       | D YOU STUDY?                                                |                     |
|------------------------------------------------|-------------------------------------------------------------|---------------------|
| We need to check<br>yping.                     | x you're eligible for TOTUM. Find your place of study       | v below, just start |
| Name of college, schoo<br>University of Bristo | I, student union or training provider<br>Il Students' Union | ~                   |
|                                                |                                                             |                     |
|                                                | VERIFY MY STUDENT STATUS                                    |                     |
|                                                |                                                             |                     |
|                                                | I HAVE A VOUCHER CODE                                       |                     |

### STEP FOUR:

Choose a verification method. Only 'Verify by email' or 'Collect in person' are suitable for staff purchases

| Pick a w<br>Univer | vay to verify your student status at<br>rsity of Bristol Students' Union |          |                     |
|--------------------|--------------------------------------------------------------------------|----------|---------------------|
|                    | Login to your institution's online portal                                | SELECT 🛛 |                     |
| 0                  | Verify with your student email address                                   | SELECT   | 5                   |
|                    |                                                                          |          | USE ONE<br>THESE TW |
|                    | Collect your card in person from your Place of Study                     | SELECT   |                     |

#### STEP FIVE:

When verifying by email, enter your institutional email

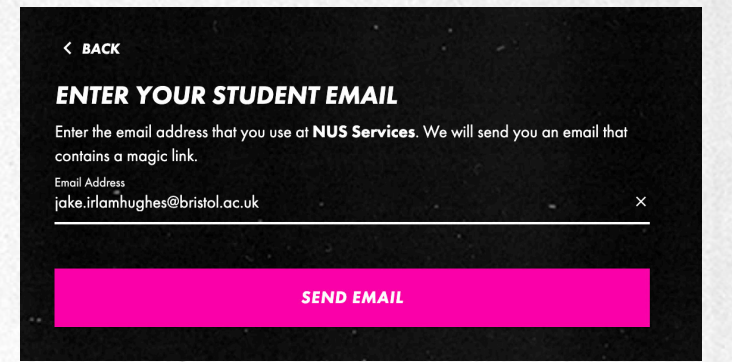

## -Этотим

#### STEP SIX:

Click the link in the email that is sent to your institutional inbox. Only click the link on the device/computer that you requested it from

View in browser

Almost there...

Hi Yourname,

Welcome to TOTUM, the place for students to explore, discover and get more from life – every day! We just need you to confirm that you're eligible for a TOTUM card, so please verify below to complete your purchase.

**VERIFY NOW** 

#### BE SOCIAL

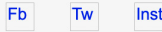

#### LEGAL STUFF

DO NOT REPLY to this email address as it is not monitored and you will not receive a reply. Your privacy is important to us - read our Privacy Policy here. If you want to contact us, please email help@totum.com.

STEP SEVEN:

Select a bundle

#### STEP EIGHT:

Choose a card duration and delivery method and set your delivery address

| -DTOTUM PÁSS              |                       |                      |
|---------------------------|-----------------------|----------------------|
|                           |                       |                      |
| Choose your card duration | and delivery method.  |                      |
|                           |                       | BEST VALUE           |
| 🔵 1 year                  | O 2 years             | O 3 years            |
| Collect card from your    | place of study (Free) | -                    |
| Post my card to my hor    | ne (£1.50)            |                      |
| Add a charitable donati   | on - Fairtrade (£1)   | <u>what is this?</u> |
| ORDER TOTAL:              |                       |                      |
|                           |                       |                      |

#### STEP TEN:

Review your order and complete payment

#### STEP ELEVEN:

If you have ordered a product with PASS ID, download the app to complete your ID verification

#### GOT ANY QUESTIONS?

No problem, get in touch with our team: help@totum.com

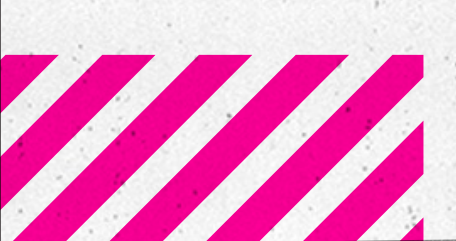